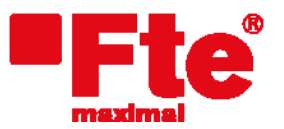

## Procedimiento para actualización Serie MAX

# > Actualización de PC a receptor con RS232:

### Material necesario:

- FTE\_Upgrade.exe.
- PC con puerto serie, COM\_1 o COM\_2.
- Sistema operativo Windows 98 o XP.
- Cable puerto serie "NULL MODEM".

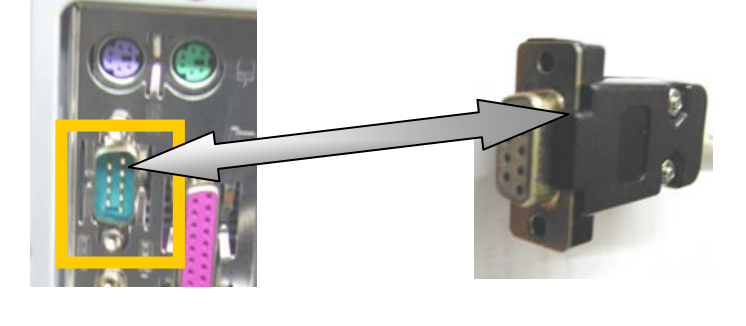

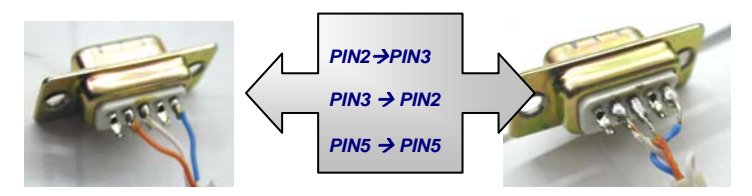

### Actualización del software:

X NOTA: Si el receptor / los receptores a actualizar tiene modo de bajo consumo (LPC) y se encuentra activado, el proceso de actualización no empezará. Por favor, desactive la opción LPC para la actualización.

### Preparar el programa

- Conectar el cable serie entre el PC y el receptor.
- Extraiga todo el contenido del archivo .ZIP en una carpeta de su PC.
- Ejecutar FTE\_Upgrade.exe.
- Seleccionar el puerto de comunicaciones.
- Apague el receptor.
- Pulse el botón "Connect" en el programa FTE\_Upgrade.exe.
- Encienda el receptor y asegúrese que esté no se encuentra en modo Standby.
- El programa realizará el testeo del puerto serie y del receptor. Haga doble click sobre el modelo detectado.
- Seleccionar el fichero .BIN a cargar.

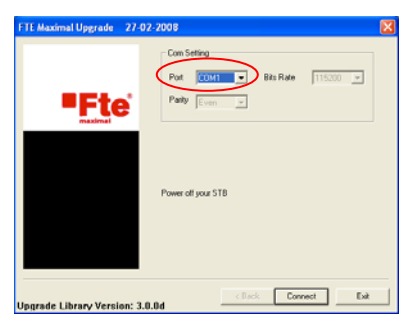

| Operate: Unovade             |                                           |
|------------------------------|-------------------------------------------|
| ALI 3329C ferrovare          | Abrir                                     |
|                              | Buscaren: 🏠 Nueva carpeta (2) 💌 🔶 🖻 📸 📰 - |
|                              | AWX_5_x2_v1.2.4_20080702.bin              |
| 1                            |                                           |
| You are surving 3329C series |                                           |
|                              |                                           |
|                              |                                           |
|                              | Nombre: Abr                               |
|                              |                                           |

| ITI Upgrade new                                                                                                    |         |
|----------------------------------------------------------------------------------------------------|---------|
| Arches Edicio Iler Faronice Hermanertas Anula<br>🗿 Arcas - 🔘 👌 🔎 Nangueda 🐑 Carpetas 🛄 -                                                                                                    |         |
| entrale 😄 CIVIE, Jograde, reee                                                                                                    | 2 🖸 >   |
| Tables de archive y carpeta  Comparti edu archive y carpeta Comparti edu archive y Comparti edu archive Comparti edu archive Comparti edu Comparti edu Compar | LINA.DE |
| Utres sites                                                                                                    |         |
| Det allers ()<br>THL Stoppade anter<br>Conjects de archives<br>Federa de molficuation marines, Th de<br>sale de 2008, 132-35                                                                                                    |         |

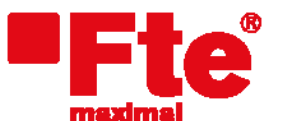

#### Actualizando receptor

- Seleccione la opción NEXT en el programa FTE\_Upgrade.exe
- Si todo es correcto se iniciará el volcado de la información.

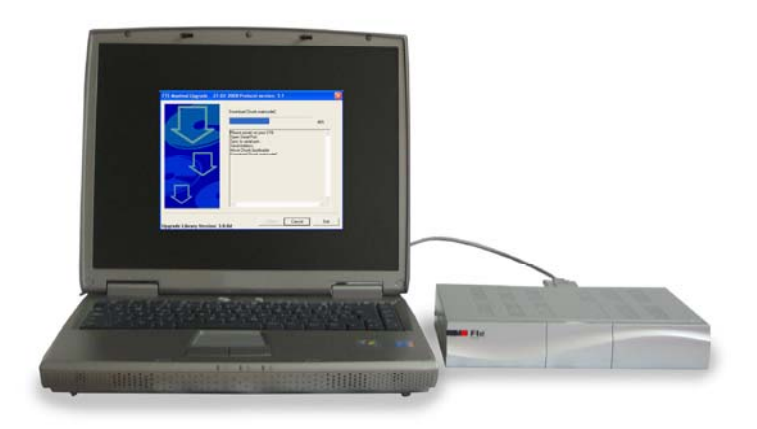

• Una vez la barra ha llegado al 100% aparecerá el mensaje "Upgrade Succes". En este punto la actualización del software habrá finalizado.

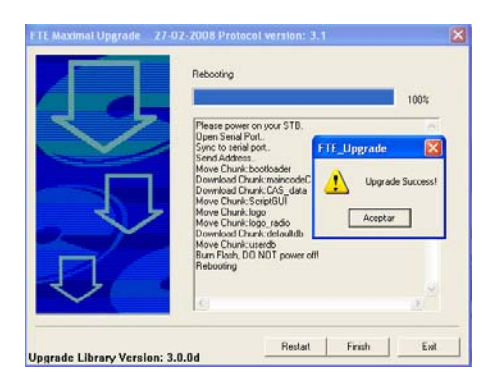

• Al finalizar la actualización podemos salir del programa FTE\_Upgrade.exe pulsando "Finish" o volver a actualizar otro receptor pulsando "Restart".

∑ iliATENCIÓN Se recomienda apagar el receptor y volverlo a encender una vez finalizada la actualización del receptor.

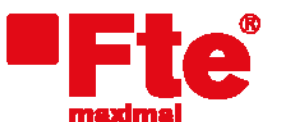

# > Actualización de receptor a receptor

### Material necesario:

- Un receptor con la última versión o la más reciente "MASTER".
- Cable serie "NULL MODEM".
- El receptor a actualizar "SLAVE"
- Conectar el receptor Master y el Slave con cable puerto serie "NULL MODEM".

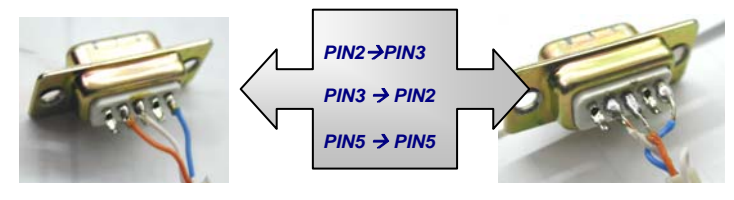

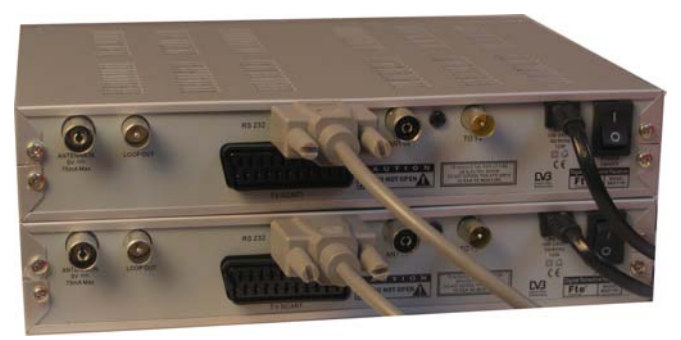

Actualizando receptor

X NOTA: Si el receptor / los receptores a actualizar tiene modo de bajo consumo (LPC) y se encuentra activado, el proceso de actualización no empezará. Por favor, desactive la opción LPC para la actualización.

• Entrar dentro del receptor Master e ir al menú Actualización

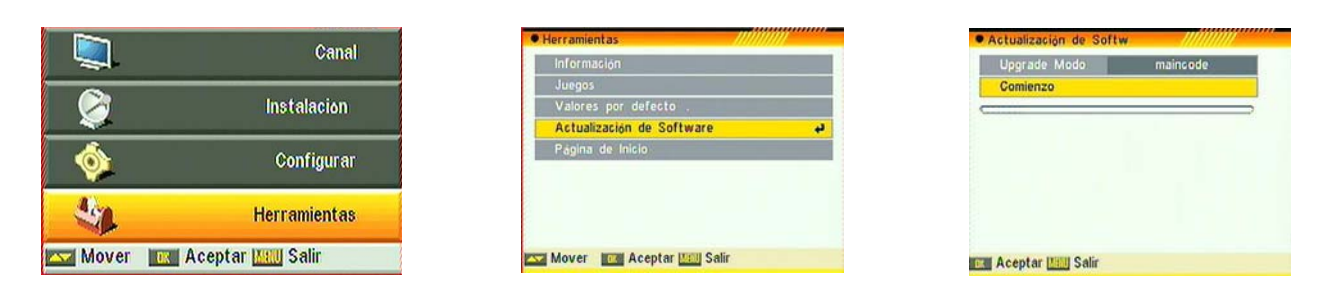

- Seleccione el tipo de actualización que desea realizar:
  - o AllCode : grabar al receptor Slave todo el código existente en el receptor Master
  - o MainCode: grabar al receptor Slave el nuevo software
  - o Defaultdb: grabar al receptor Slave la base por defecto del receptor Master
  - o Userdb : grabar al receptor Slave la base de datos del usuario del receptor Master

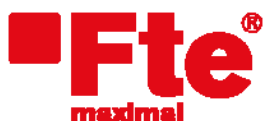

- Para actualizar la versión de firmware del receptor Slave y grabar los canales sintonizados en el receptor Master realizaremos primero una actualización con la opción MainCode y luego una posterior con la opción Userdb.
- Seleccione COMIENZO y a continuación encienda el receptor ESCLAVO y asegúrese que esté no se encuentra en modo Standby

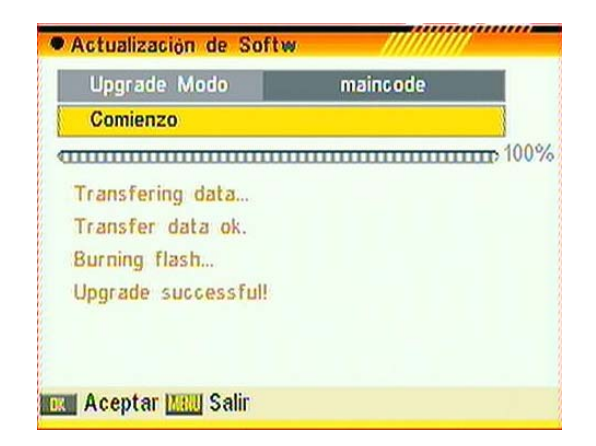

• Una vez realizada la actualización salir del menú "Actualización "del receptor Master y apagar el receptor Slave en el interruptor de la parte posterior.

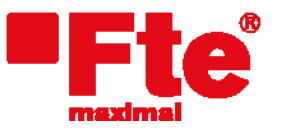

# Actualización de receptor a receptor

### Material necesario:

- Un receptor con la última versión o la más reciente. A este receptor lo llamaremos MASTER.
- Cable serie "NULL MODEM".
- El receptor a actualizar. A este receptor lo llamaremos SLAVE.

#### Preparar los receptores

- Apagar los dos receptores en el interruptor de la parte posterior
- Conectar el receptor Master y el Slave con cable puerto serie "NULL MODEM".

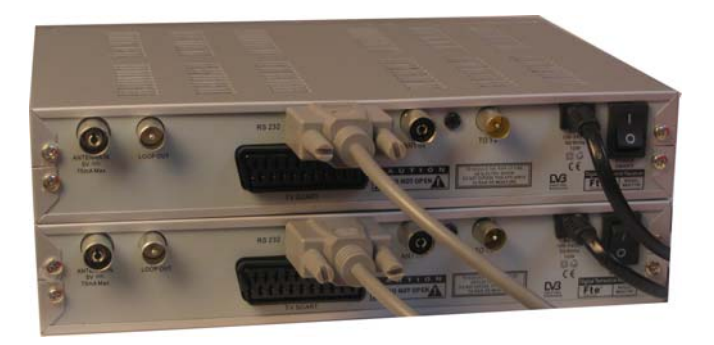

X NOTA: Si el receptor / los receptores a actualizar tiene modo de bajo consumo (LPC) y se encuentra activado, el proceso de actualización no empezará. Por favor, desactive la opción LPC para la actualización.

• Encender el receptor MAESTRO mediante el interruptor trasero y dejarlo en Stand-by apretando la tecla POWER del mando adistancia.

#### Actualizando receptor

Si se han seguido los pasos correctamente ya se puede actualizar el receptor ESCLAVO.

La actualización por DATA TRANSFER se hace mediante un código que se envía al receptor utilizando el mando a distancia.

Este código puede ser uno de los siguientes:

- → 123 Actualización sólo del Software
- → 456 Actualización sólo de la Base de Datos (Incluye configuración)
- $\rightarrow$  369 Actualización del Software y de la Base de Datos (Incluye configuración).

Para actualizar el software del receptor ESCLAVO, bastaría con enviar al receptor MAESTRO la combinación de teclas 123.

• A continuación encender el receptor ESCLAVO (No Stand-by).

Una vez haya finalizado el volcado de datos, apague los dos receptores con el botón trasero.